Versi 1.0 (4 Juni 2018)

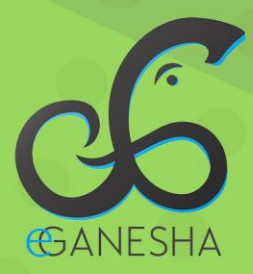

# User Manual Aplikasi Mobile Apps e-Ganesha

PANDUAN UNTUK MAHASISWA PENGGUNAAN SISTEM E-GANESHA BERBASIS MOBILE Mobile App/e-Ganesha

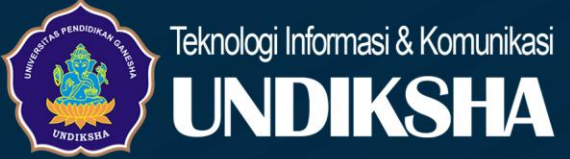

## Daftar Isi

| Daf | tar Isii                      |
|-----|-------------------------------|
| 1   | Memulai Aplikasi1             |
| 2   | Menampilkan Statistik IPS2    |
| 3   | Menampilkan Nilai Matakuliah3 |
| 4   | Menampilkan Jadwal Kuliah3    |
| 5   | Menampilkan Agenda            |
| 6   | MenampilkanKRS                |
| 7   | Menampilkan Lokasi Undiksha4  |
| 8   | MenampilkanSIAK               |
| 9   | Menampilkan Elearning         |
| 10  | Menampilkan Web Undiksha6     |
| 11  | MenampilkanProfil6            |
| 12  | Fitur Notifikasi7             |
| 13  | Menampilkan Tentang Kami7     |
| 14  | Menampilkan Pengaturan8       |
| 15  | Log Out                       |

#### 1 Memulai Aplikasi

Petunjuk menggunakan Aplikasi e-Ganesha sebagai berikut.

- 1. Pastikan smartphone terkoneksi dengan internet.
- Download aplikasi e-Ganesha pada play store.
- Bukalah aplikasi e-Ganesha sehingga muncul tampilan seperti gambar dibawah.
- Masukanlah email undiksha dan password yang anda miliki pada kolom email dan password. Tekan tombol " CLOGIN" untuk masuk ke aplikasi.

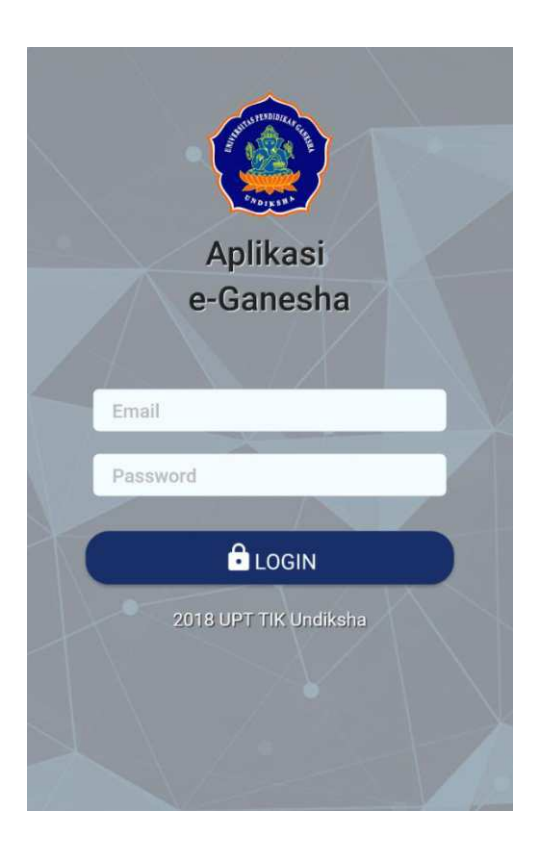

Setelah berhasil login, maka akan muncul halaman utama seperti gambar di bawah ini.

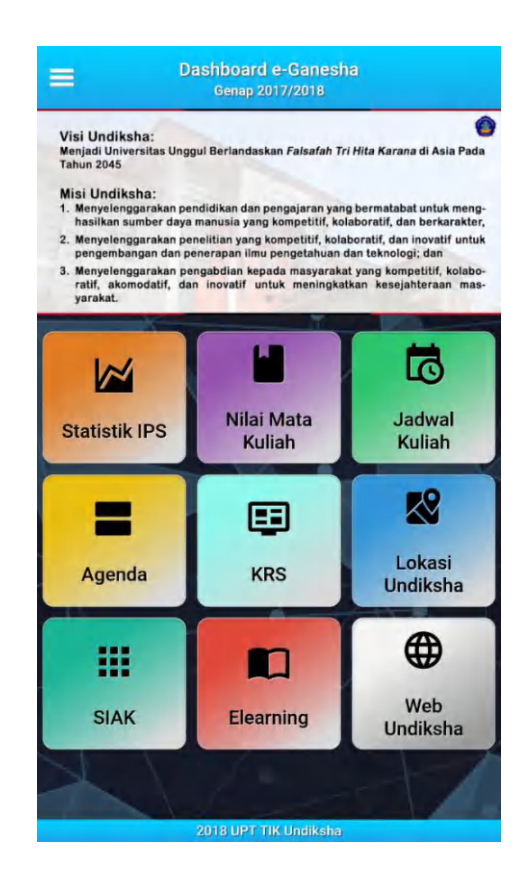

Pada halaman utama terdapat beberapa fitur seperti fitur menampilkan statistik, fitur menampilkan nilai matakuliah, fitur menampilkan jadwal, fitur menampilkan pedoman studi, fitur melihat lokasi, dan fitur yang mengintegrasikan aplikasi dengan SIAK, E-Learning serta Web Undiksha. Adapun fitur-fitur tersebut dapat di jelaskan sebagai berikut:

| Icon Tombol          | Fungsi Tombol             |
|----------------------|---------------------------|
|                      | Digunakan untuk           |
|                      | menampilkan menu kiri.    |
|                      | Digunakan untuk           |
| Statistik IPS        | menampilkan statistik     |
|                      | IPK mahasiswa.            |
| 1                    | Digunakan untuk           |
| Nilai Mata<br>Kuliah | menampilkan Nilai Mata    |
|                      | Kuliah mahasiswa.         |
|                      | Digunakan untuk           |
| Jadwal               | menampilkan Jadwal        |
| Kullan               | Kuliah mahasiswa.         |
|                      | Digunakan untuk           |
| Agenda               | menampilkan Agenda        |
|                      | perkuliahan.              |
|                      | Digunakan untuk           |
|                      | menampilkan Kartu         |
| KRS                  | Rencana Studi mahasiswa.  |
| R8                   | Digunakan untuk           |
| Lokasi               | menampilkan lokasi        |
| Undiksna             | Undiksha                  |
|                      | Digunakan untuk           |
| ===                  | mengintegrasikan aplikasi |
| SIAK                 | dengan Sistem Informasi   |
|                      | Akademik Undiksha.        |
|                      | Digunakan untuk           |
|                      | mengintegrasikan aplikasi |
| Elearning            | dengan E-learning         |
|                      | Undiksha.                 |
|                      | Digunakan untuk           |
| Web                  | mengintegrasikan aplikasi |
| onursita             | dengan Web Undiksha.      |

### 2Menampilkan Statistik IPS

 Tekanlah tombol dengan icon statistik IPK maka akan muncul tampilan seperti gambar berikut.

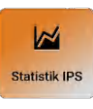

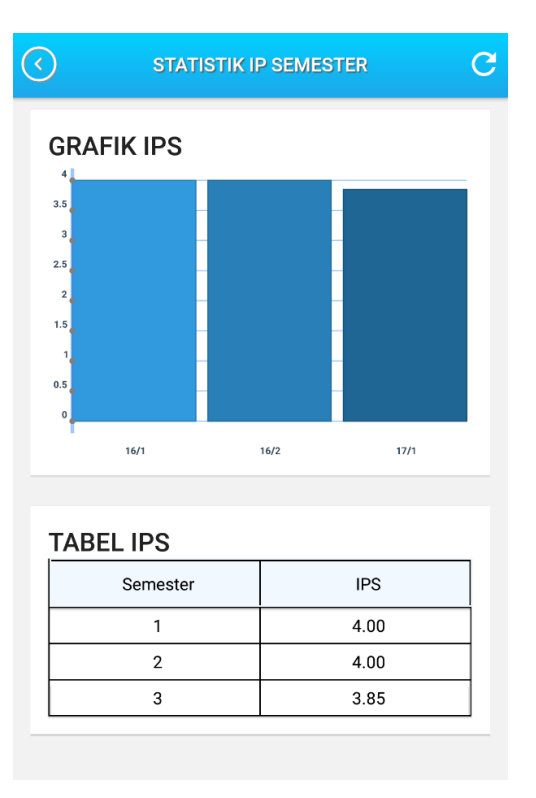

2. Tekanlah tombol "C" untuk kembali kehalaman utama. Tekanlah tombol

"C" untuk refresh halaman statistik.

#### 3 Menampilkan Nilai Matakuliah

1. Tekanlah tombol dengan nilai matakuliah, icon maka akan muncul tampilan seperti gambar berikut.

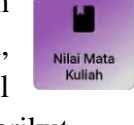

2. Tekanlah tombol "O" untuk kembali ke halamanutama. Tekanlah tombol "C" untuk refresh halaman nilai matakuliah.

| Nilai Mata Kuliah    | G                                                                  |
|----------------------|--------------------------------------------------------------------|
| PILIH TAHUN AJA      | AR:                                                                |
| 016<br>STER 1        | >                                                                  |
| 016<br>STER 2        | >                                                                  |
| <b>017</b><br>STER 1 | >                                                                  |
| 017<br>STER 2        | >                                                                  |
|                      | Nilai Mata Kuliah PILIH TAHUN AJA 016 STER 1 017 STER 1 017 STER 2 |

Tekan tombol ">" untuk menampilkan nilai matakuliah disetiap tahun ajar yang dipilih. Selanjutnya akan muncul tampilan seperti gambar dibawah.

| Nilai Mata Kuliah Thn 2016 Smt 1   | ( |
|------------------------------------|---|
| Pendidikan Agama Hindu             |   |
| KODE INF0004   NILAI 4   GRADE A   |   |
| Pendidikan Pancasila               |   |
| KODE INF0102   NILAI 4   GRADE A   |   |
| Aplikasi Perkantoran               |   |
| KODE INF0103   NILAI 4   GRADE A   |   |
| Sistem Operasi                     |   |
| KODE INF0104   NILAI 4   GRADE A   |   |
| Algoritma Pemrograman              |   |
| KODE INF0105   NILAI 4   GRADE A   |   |
| Pemrograman Terstruktur            |   |
| KODE INF0106   NILAI 4   GRADE A   |   |
| Arsitektur dan Organisasi Komputer |   |
| KODE INF0107   NILAI 4   GRADE A   |   |
| Pengantar Basis Data               |   |
| KODE INF0108   NILAI 4   GRADE A   |   |

#### 4 Menampilkan Jadwal Kuliah

- 1. Tekanlah tombol dengan icon jadwal matakuliah. maka akan muncul tampilan seperti gambar berikut.
- 2. Tekanlah tombol "O" untuk kembali ke halaman utama. Tekanlah tombol "C" untuk refresh halaman jadwal matakuliah.

|                |                                      | Jadw<br>Ge               | /al Mata<br>nap 2017/2 | Kuliah<br>1018       |      |     |
|----------------|--------------------------------------|--------------------------|------------------------|----------------------|------|-----|
| •              |                                      |                          | Juni 2018              |                      |      | •   |
| Ming           | Sen.                                 | Sel.                     | Rabu                   | Kam.                 | Jumt | Sab |
|                | 28                                   | 29                       | 30                     | 31                   |      | 2   |
| 3              | 4                                    | 5                        | 6                      | ?                    | •    | 9   |
| 10             | 11                                   | 12                       | 13                     | 14                   | 15   | 16  |
| 17             | 18                                   | 19                       | 20                     | 21                   | 22   | 23  |
| 24             | 25                                   | 26                       | 27                     | 28                   | 29   | 30  |
| Jarin<br>KURII | gan dan Ko<br>KULUM 20<br>Kamis   JA | omunikas<br>16<br>AM A-C | i Data (IN<br>RUANG F  | F1601)<br>FK.C.1.02. | L    |     |
| HARI           |                                      |                          |                        |                      |      |     |

Selanjutnya akan muncul tampilan seperti gambar diatas. Dimana terdapat kalender dan jadwal matakuliah sudah lengkap dengan kode dan ruangan.

## Agenda

#### 5 Menampilkan Agenda

- 1. Tekanlah tombol dengan icon agenda, maka akan muncul tampilan seperti gambar berikut.
- 2. Tekanlah tombol "O" untuk kembali ke halaman utama. Tekanlah tombol "<sup>C</sup>" untuk refresh halaman agenda.

| ) Agenda<br>Genap 2017/2018                  | С  |
|----------------------------------------------|----|
| PILIH MATA KULIAH :                          |    |
| Jaringan dan Komunikasi Data                 | 5  |
| KODE INF1601   SKS 3   KELAS A               | ſ. |
| Perawatan Komputer                           |    |
| KODE INF1602   SKS 3   KELAS A               | ~  |
| Perencanaan Infastruktur dan Teknologi Infor |    |
| KODE INF1603   SKS 3   KELAS A               | ~  |
| Statistik                                    |    |
| KODE INF1604   SKS 3   KELAS A               | ~  |
| Proyek Sistem Informasi                      |    |
| KODE INF1605   SKS 3   KELAS A               | ~  |
| Pemrograman Mobile                           |    |
| KODE INF1607   SKS 3   KELAS A               | ~  |
| Animasi dan Pemodelan 3D                     |    |
| KODE INF1608   SKS 3   KELAS A               | '  |
| E-Business                                   |    |
| KODE INF1609   SKS 3   KELAS A               | >  |

Tekan tombol ">" untuk menampilkan agenda disetiap matakuliah yang dipilih. Selanjutnya akan muncul tampilan seperti gambar dibawah.

| Tanggal : 2018-02-20<br>Kontrak Kuliah dan Pengantar Pemrograman Mobile<br>Tanggal : 2018-02-27<br>Kebutuhan perangkat dalam pemrograman mobile. ID<br>dan tools lainnya<br>Tanggal : 2018-03-06<br>ayout dan View<br>Tanggal : 2018-03-13<br>Program Kalkulator Sederhana |
|----------------------------------------------------------------------------------------------------|
| Kontrak Kuliah dan Pengantar Pemrograman Mobile<br>Fanggal : 2018-02-27<br>Kebutuhan perangkat dalam pemrograman mobile. ID<br>dan tools lainnya<br>Fanggal : 2018-03-06<br>Layout dan View<br>Fanggal : 2018-03-13<br>Program Kalkulator Sederhana                        |
| Tanggal : 2018-02-27<br>Kebutuhan perangkat dalam pemrograman mobile. ID<br>dan tools lainnya<br>Tanggal : 2018-03-06<br>ayout dan View<br>Tanggal : 2018-03-13<br>Program Kalkulator Sederhana                                                                            |
| Kebutuhan perangkat dalam pemrograman mobile. ID<br>fanggal : 2018-03-06<br>Layout dan View<br>Fanggal : 2018-03-13<br>Program Kalkulator Sederhana                                                                                                    |
| Tanggal : 2018-03-06<br>.ayout dan View<br>Tanggal : 2018-03-13<br>Program Kalkulator Sederhana                                                                                                    |
| Layout dan View<br>Fanggal : 2018-03-13<br>Program Kalkulator Sederhana                                                                                                    |
| <b>Tanggal : 2018-03-13</b><br>Program Kalkulator Sederhana                                                                                                    |
| Program Kalkulator Sederhana                                                                                                    |
|                                                                                                    |
| Tanggal : 2018-03-20                                                                                                    |
| ntent dan membuat aplikasi email sederhana                                                                                                    |
| Tanggal : 2018-03-27                                                                                                    |
| Vengakses kamera                                                                                                    |

#### 6 MenampilkanKRS

1. Tekanlah tombol dengan icon agenda, maka akan muncul tampilan seperti gambar berikut.

KRS

Tekanlah tombol "O" untuk kembali kehalaman utama. Tekanlah tombol "O" untuk refresh halaman KRS.

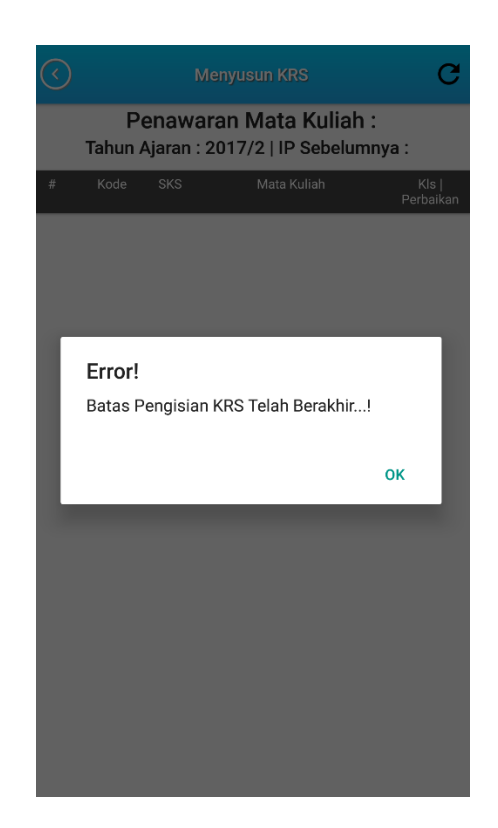

Jika batas pengisian KRS telah berakhir akan muncul tampilan error

#### 7 Menampilkan Lokasi Undiksha

 Tekanlah tombol dengan icon agenda, maka akan muncul tampilan seperti gambar berikut.

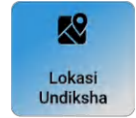

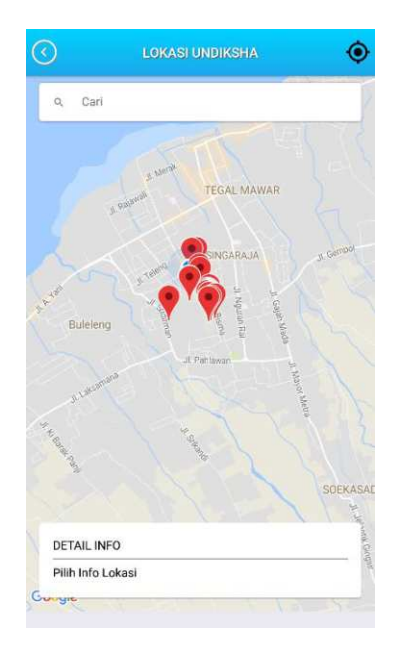

- Menu ini akan terintegrasi dengan google map yang akan menunjukan lokasi undiksha
- Tekanlah tombol "O" untuk kembali kehalaman utama. Tekanlah tombol "O" untuk refresh halaman lokasi Undiksha.

#### 8 MenampilkanSIAK

 Tekanlah tombol dengan icon nilai mata kuliah, maka akan muncul tampilan seperti gambar berikut.

| SIAK |  |
|------|--|

#### SIAK SIAK

- Menu ini akan terintegrasi langsung dengan Sistem Informasi Akademik Undiksha
- 3. Tekanlah tombol "O" untuk kembali ke halaman utama.

#### 9 Menampilkan Elearning

 Tekanlah tombol dengan icon nilai matakuliah, maka akan muncul tampilan seperti gambar berikut.

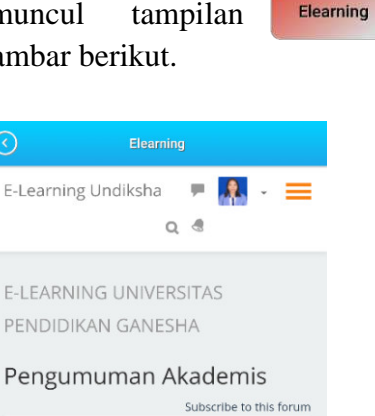

| Subscribe to this forum                                                                                                    |
|----------------------------------------------------------------------------------------------------|
| Materi Workshop Blended Learning Undiksha<br>by Resika Arthana - Friday. 20 April 2018, 10:25 AM                                                                                                    |
| Yth. Bapak/lbu peserta workshop elearning<br>Undiksha, berikut terlampir materi workshop                                                                                                    |
| 1. Pengembangan Materi Berbasis Blended<br>Learning (Made Hery Santosa, PhD)<br>2. Impiementasi Blended Learning Undiksha (I<br>Ketut Resika Arthana, S.T., M.Kom)<br>3. Impiementasi Blended Learning Pascasarjana |
| Read the rest of this topic (96 words)<br>Permalink                                                                                                    |
| View the discussion (0 replies so far)                                                                                                    |

- 2. Menu ini akan terintegrasi dengan Elearning Undiksha.
- 3. Tekanlah tombol "O" untuk kembali kehalaman utama.

#### 10 Menampilkan Web Undiksha

 Tekanlah tombol dengan icon nilai matakuliah, maka akan muncul tampilan seperti gambar berikut.

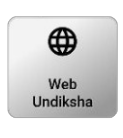

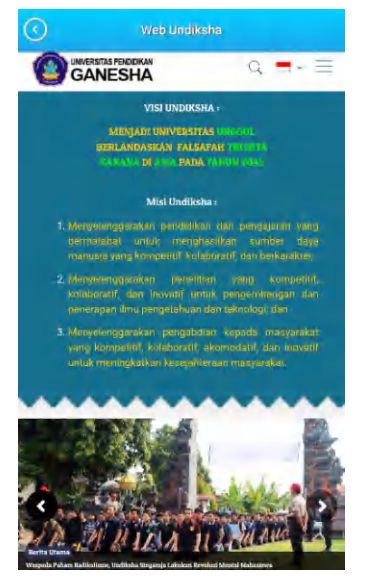

- 2. Menu ini akan terintegrasi dengan Web Undiksha.
- 3. Tekanlah tombol "O" untuk kembali kehalaman utama.

#### 11 MenampilkanProfil

 Tekanlah tombol "<sup>■</sup>" pada bagian kanan atas aplikasi, kemudian pilih menu

"<sup>2</sup> Profil <sup>()</sup> seperti gambar

di bawah.

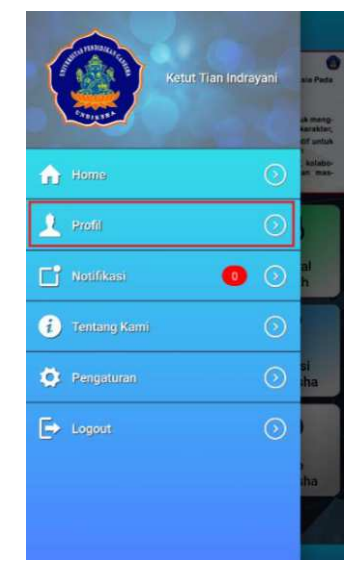

- 2. Selanjutnya halaman profil akan muncul seperti gambar di bawah ini.
- 3. Tekanlah tombol "O" untuk kembali ke halaman utama.

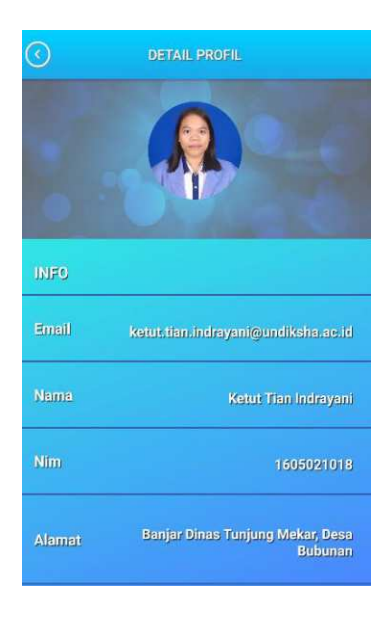

#### 12 Fitur Notifikasi

 Tekanlah tombol "<sup>□</sup> pada bagian kanan atas aplikasi, kemudian pilih menu

cc 📑 Notifikasi 🛛 📀 📀

seperti

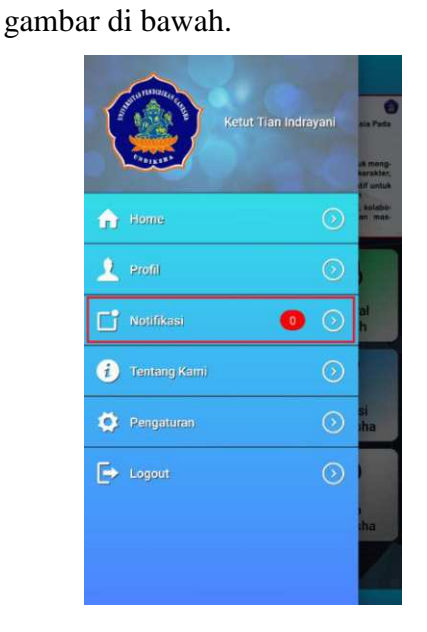

- 2. Selanjutnya halaman notifikasi akan muncul seperti gambar di bawah ini.
- 3. Tekanlah tombol "O" untuk kembali kehalaman utama.

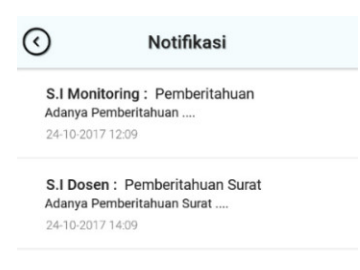

## menu " 🚺 Tentang Kami

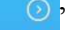

seperti

gambar di bawah.

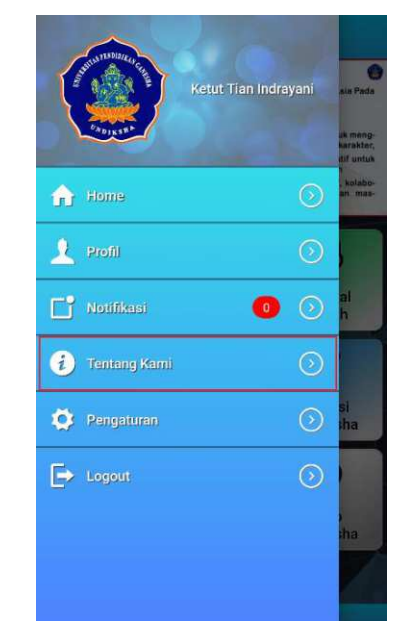

- 2. Selanjutnya halaman notifikasi akan muncul seperti gambar di bawah ini.
- 3. Tekanlah tombol "O" untuk kembali kehalaman utama.

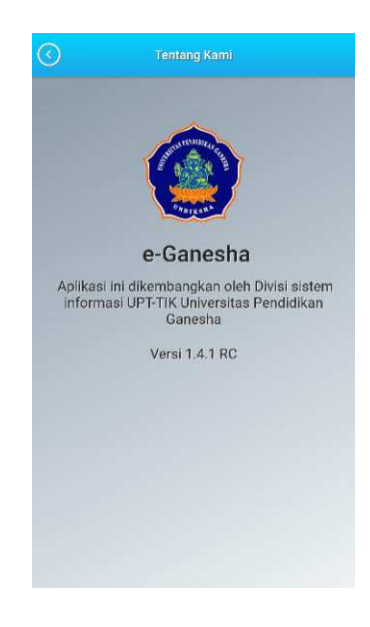

#### 13 Menampilkan Tentang Kami

1. Tekanlah tombol "≡" pada bagian kanan atas aplikasi, kemudian pilih

#### 14 Menampilkan Pengaturan

 Tekanlah tombol "<sup>≡</sup>" pada bagian kanan atas aplikasi, kemudian pilih

menu " Pengaturan )" seperti

gambar di bawah.

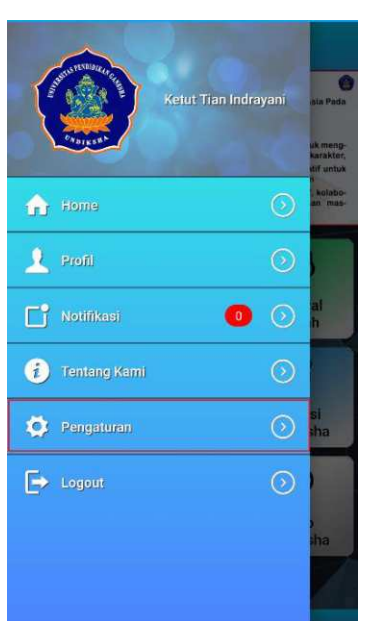

2. Selanjutnya halaman notifikasi akan muncul seperti gambar di bawah ini.

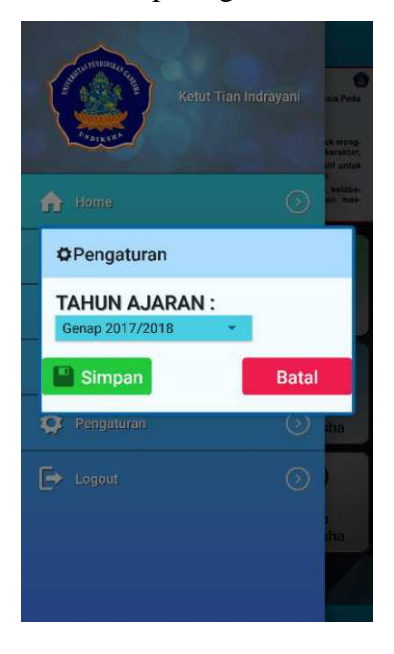

3. Tekanlah tombol "O" untuk kembali kehalaman utama.

- 4. Tekant ombol "<sup>Simpan</sup>"untuk menyimpan pengaturan
- 5. Tekan tombol "<sup>Batal</sup>" untuk batal menyimpan pengaturan.
- 15 Log Out

" E> Logout

1. Tekanlah tombol "≡" pada bagian kanan atas aplikasi, kemudian pilih menu

📀 " seperti

gambar di bawah. Pengguna akan otomatis keluar dari aplikasi ketika tombol ditekan.

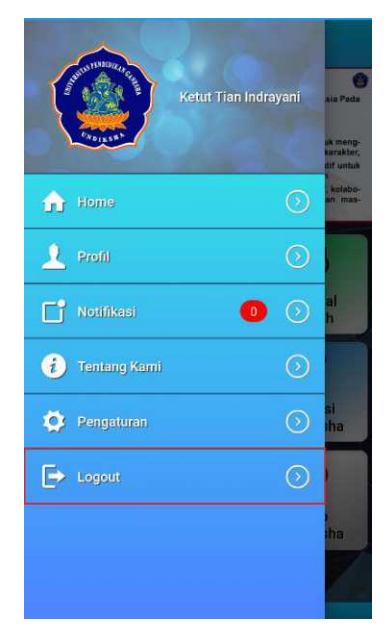